## How to pull a Hazardous Weather training report

You must be a unit Key 3 or be assigned Key 3 access to be able to pull this report in my.scouting.org

# Log into my.scouting and in the menu select the drop down for your unit, then click on Training Manager.

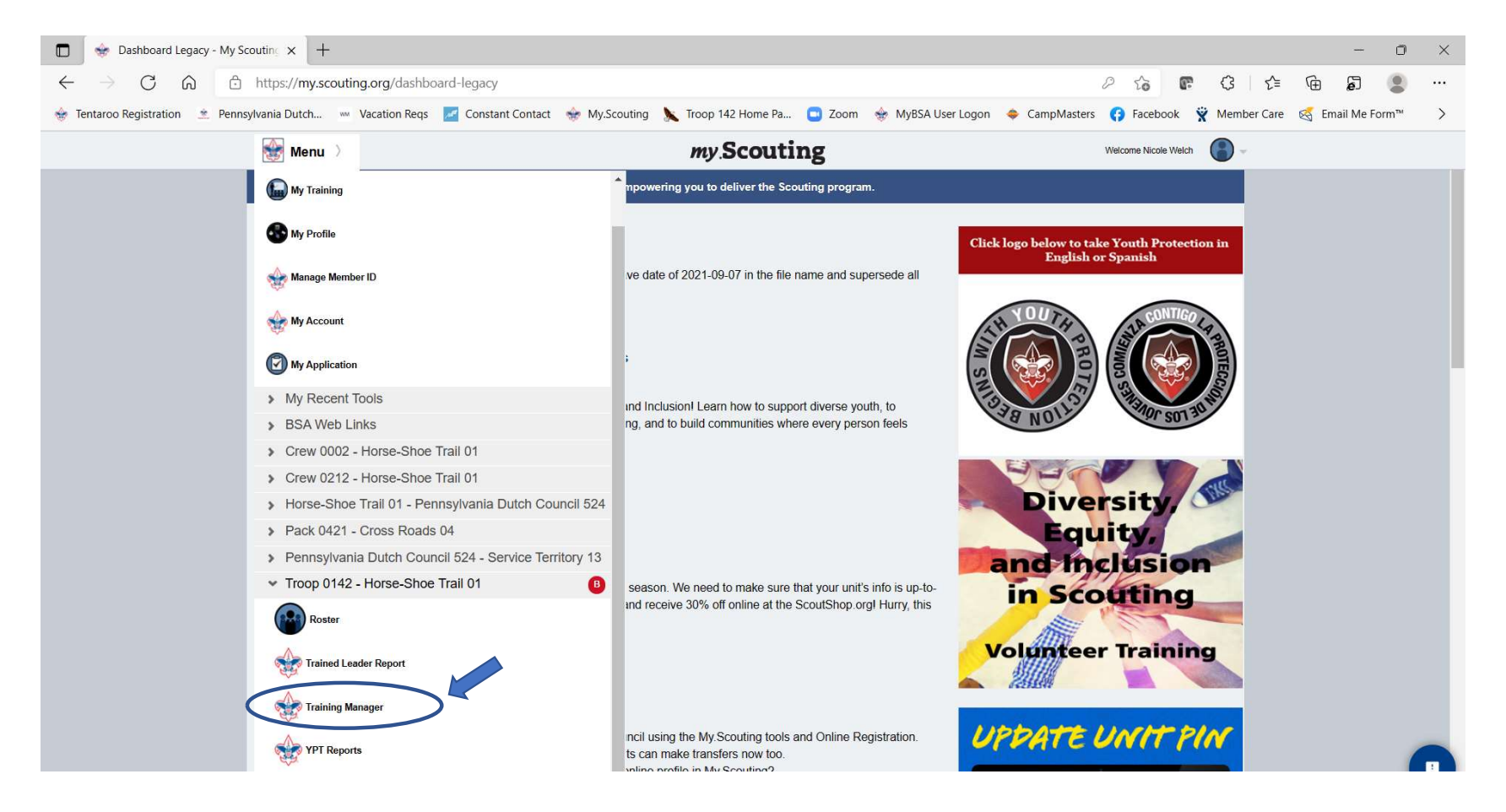

### You will see the training dials like below. Click on Add/Search.

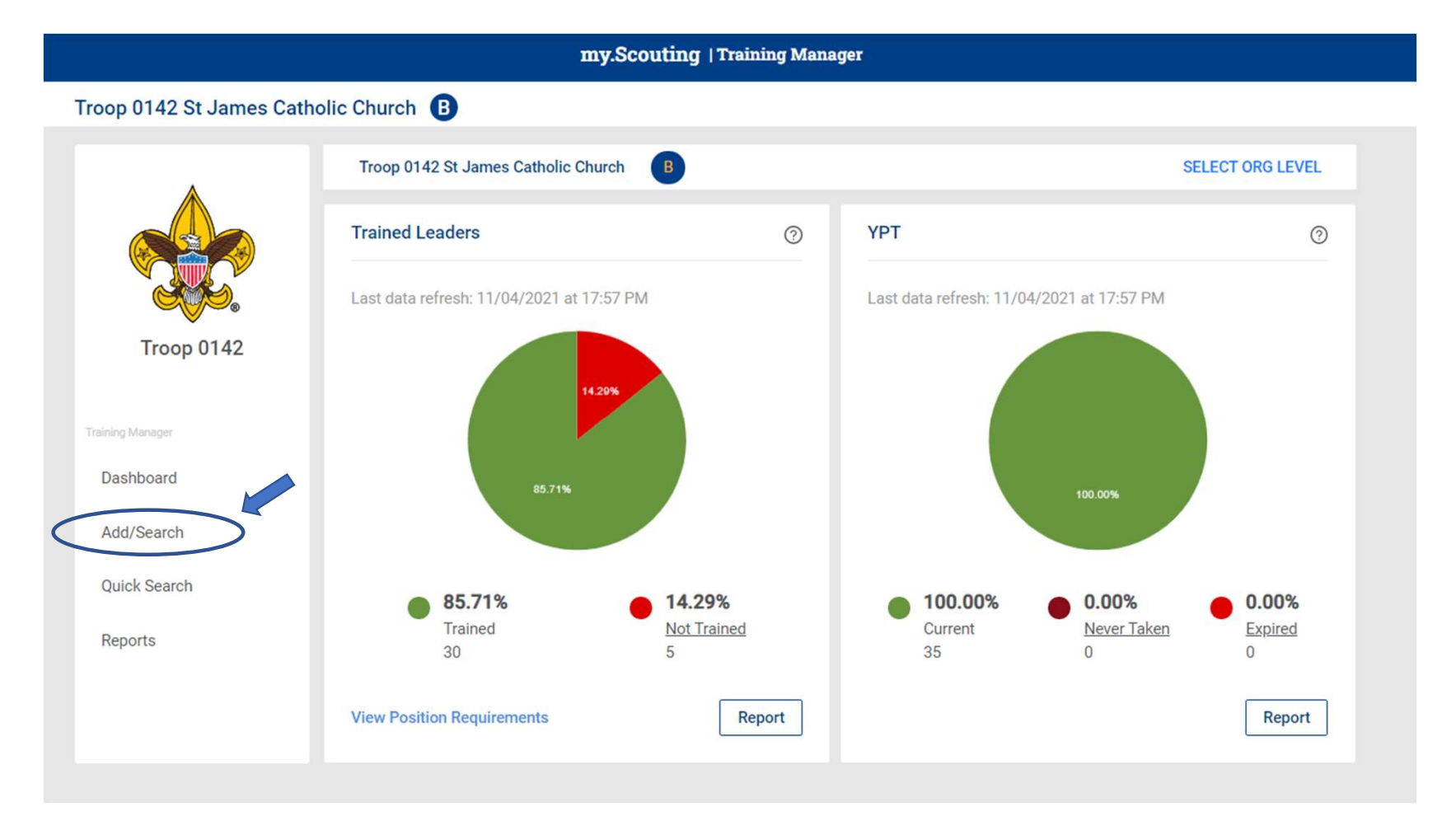

#### You will see this screen. Select Search Training.

| my.Scouting   Training Manager            |                  |  |  |  |  |  |  |  |  |
|-------------------------------------------|------------------|--|--|--|--|--|--|--|--|
| Troop 0142 St James Catholic Church B     |                  |  |  |  |  |  |  |  |  |
| Troop 0142 St James Catholic Church B SEL | SELECT ORG LEVEL |  |  |  |  |  |  |  |  |
| Add Training Search Training              |                  |  |  |  |  |  |  |  |  |
| Program V Course V Select date            | 3                |  |  |  |  |  |  |  |  |
| Troop 0142                                |                  |  |  |  |  |  |  |  |  |
| Training Manager                          |                  |  |  |  |  |  |  |  |  |
| Dashboard                                 |                  |  |  |  |  |  |  |  |  |
| Add/Search                                |                  |  |  |  |  |  |  |  |  |
| Quick Search                              |                  |  |  |  |  |  |  |  |  |
| Reports                                   |                  |  |  |  |  |  |  |  |  |

#### Then select the drop down for filter and click the Adult Members box. This will make your report only show the Adults.

| 🔶 Go Back |                  | my.Scouting   Training Manager                       |                  |
|-----------|------------------|------------------------------------------------------|------------------|
|           |                  |                                                      |                  |
|           |                  | Troop 0142 St James Catholic Church B                | SELECT ORG LEVEL |
|           |                  | Add Training Search Training                         |                  |
|           |                  | Q Search By Name, Member ID or Position Filter (1) 🔻 |                  |
|           | Troop 0142       | Filter By nail                                       |                  |
|           | Training Manager | VPT Status                                           | үрт 🗘            |
|           | Dashboard        | Trained Never Taken Expired                          | Trained          |
|           | Add/Search       | Position                                             |                  |
|           | Quick Search     | Trained Not Trained                                  | Trained          |
|           | Reports          | Clear Filters Filter                                 | Trained          |
|           |                  | Assistant Scoutmaster                                | Trained          |
|           |                  | Assistant Scoutmaster                                | Trained          |
|           |                  | Committee Member                                     | O Trained        |

If you have a larger unit you will need to scroll to the bottom of the page and select to show more per page to ensure you can select everyone for your report.

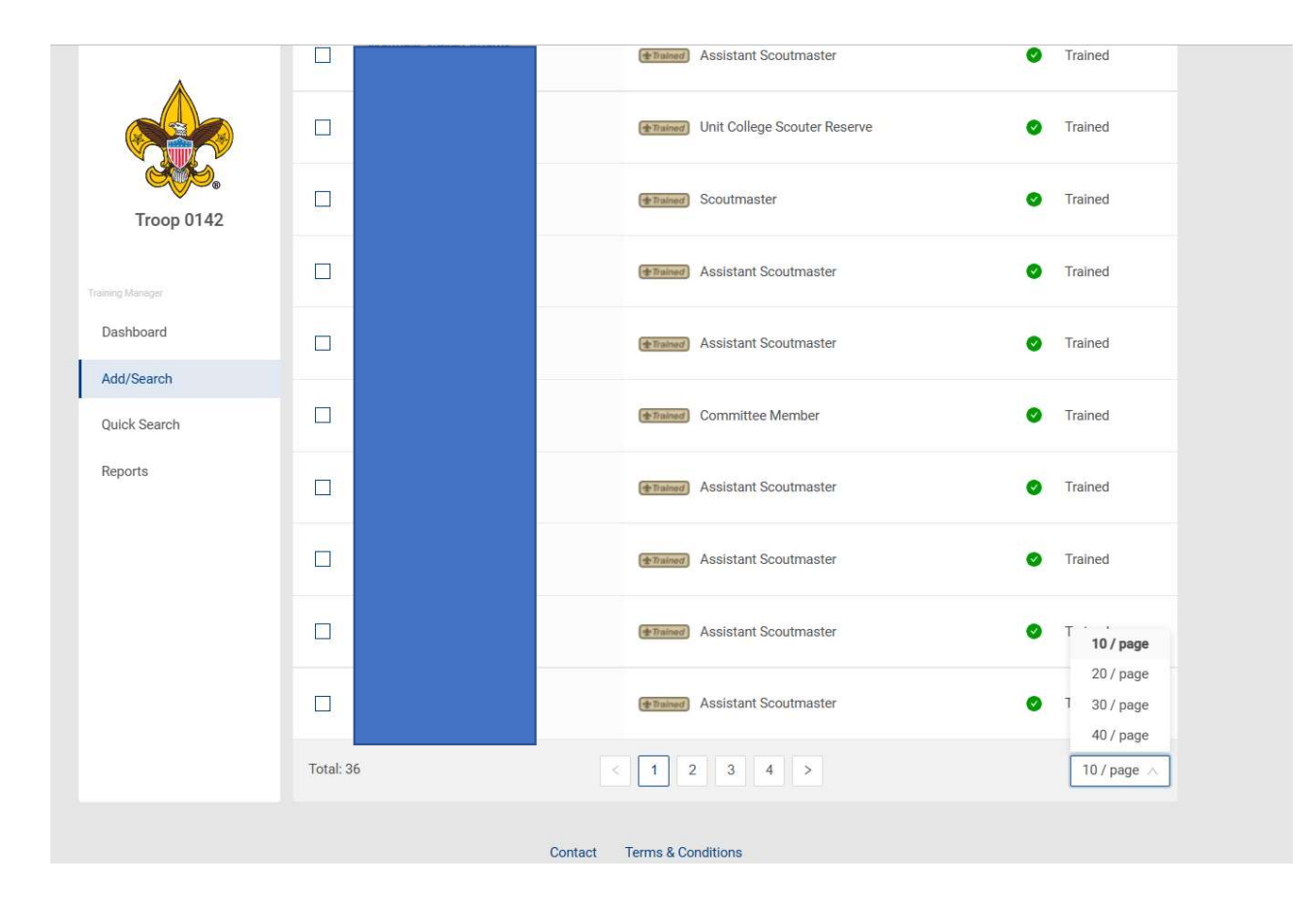

Then scroll back to the top and click the check box to the left of the word Name in the blue bar. Once you select people the Position Requirements Report will be enabled. Click it. Note: If you have more than one page of adults, click the check box

on each screen <u>BEFORE</u> clicking on the report button.

| Troop 0142 St James Catho | olic Church 📵                |                                        |                                           |
|---------------------------|------------------------------|----------------------------------------|-------------------------------------------|
|                           | Troop 0142 St James Catholic | SELECT ORG LEVEL                       |                                           |
|                           | Add Training Search          |                                        |                                           |
|                           | Q. Search By Name, Memb      | ver ID or Position Filter (1) 🔻        |                                           |
| Troop 0142                | Q View Training              | Position Requirements Report Send Emai | L. C. C. C. C. C. C. C. C. C. C. C. C. C. |
| Training Manager          | Name                         | Position                               | үрт 🗘                                     |
| Dashboard                 |                              | Assistant Scoutmaster                  | <ul> <li>Trained</li> </ul>               |
| Add/Search                |                              |                                        |                                           |
| Quick Search              |                              | (Trained) Unit College Scouter Reser   | ve 🕑 Trained                              |
| Reports                   |                              | (Trained) Scoutmaster                  | <ul> <li>Trained</li> </ul>               |
|                           |                              | ( Trained) Assistant Scoutmaster       | Trained                                   |

It will open a page like you see below. You can either click the arrows to tab between each of your registered leaders or select the blue Export to CSV button which will create an Excel spreadsheet version of the report.

> BOY SCOUTS OF AMERICA® Position Training Require This information is to be used only for authorized purposes on behalf of the Boy Scouts of America. Disclosing, copying, or making any inappropriate Report Generated By Nicole Welch Export to CSV Export to PDF Date Report Generated 11/04/2021 FILTER Sort by: Default RELOAD < Page 1 of 41 GO > × Records: 570 Troop 0142, St James Catholic Church Date Report Generated: Organization: Pennsylvania Dutch Council 524 Person: Council: Member ID: Position: District: Horse-Shoe Trail - 01 Course Code Valid Until **Course Description** Last Completed A 27 1 4 ふ ツーキー ゆ  $\wedge \vee + \downarrow$ 511 Intro to Outdoor Leader Skills 10/28/2017 5CO\_800 Hazardous Weather Training 08/31/2020 08/31/2022 (01 Youth Protection Training Certification 03/04/2020 03/04/2022 524 Scoutmaster/Assistant Specific Training Classroom 5CO 471 Advancement 5CO\_472 Aims and Methods of Scouts BSA 5CO\_473 Annual Troop Program Planning ----. . . . . . . . . . . .

If you select the CSV you will get a report like you see below. Delete the words in cell A5 indicated below so you can add a filter or format as a table and filter information you don't need. Note: make sure you have your file as an Excel file to keep your formatting.

| AutoSave 💽 🛱 🦃 🗸 🤝 🗸                               | LeaderTrainingReport (9) 🝷                                                                                                    | , P Search                 |                        |                                 |                             |             |
|----------------------------------------------------|----------------------------------------------------------------------------------------------------|----------------------------|------------------------|---------------------------------|-----------------------------|-------------|
| File <b>Home</b> Insert Page Layout For            | rmulas Data Review View Help                                                                                                    |                            |                        |                                 |                             |             |
| Paste Copy ~ B I U ~ H ~                           | $\begin{array}{c c} 11 & \bullet & A^{\bullet} & A^{\bullet} & \Xi & \Xi & \textcircled{b} & & & \\ \hline & & & & & & & \\ \bullet & & & & & & & \\ \bullet & & & &$ | Text General               |                        | onditional Format as Cell       | Insert Delete Format        | ∑ AutoS     |
| ✓                                                  |                                                                                                    | E N                        | Fo                     | rmatting ~ Table ~ Styles ~     | · · ·                       | ♦ Clear     |
| Clipboard 19 Font                                  | Alignment                                                                                                    | N E                        | umber is               | Styles                          | Cells                       | 62          |
| A5 $ i$ $\times$ $\checkmark$ $f_x$ This re-       | oster information is to be used only for authorized                                                                                                    | purposes on behalf of the  | e Boy Scouts of Ame    | rica. Disclosing, copying, or r | naking any inappropriate    | use of this |
| A B C D                                            | E E G H I                                                                                                    | I K                        | I M                    | N O                             | POR                         | S           |
| 1 Report: Position Training Requirements Report    | rt <u>5 1 1</u>                                                                                                    | <b>J K</b>                 | M                      |                                 |                             | 5           |
| 2 Report Generated By: Nicole Welch                |                                                                                                    |                            |                        |                                 |                             |             |
| 3 Date Report Generate 11/04/2021                  |                                                                                                    |                            |                        |                                 |                             |             |
|                                                    |                                                                                                    |                            |                        |                                 |                             |             |
| 5 This roster information is to be used only for a | authorized purposes on behalf of the Boy Scouts of                                                                                                    | f America. Disclosing. cop | oving, or making any i | nappropriate use of this ros    | ter information is strictly | prohibited. |
| 6Council Organizati First Nam Last Nam M           | Member   Position Course CcCourse DeLast Co                                                                                                    | m Valid Until              |                        |                                 |                             |             |
| 7 Pennsylvar Troop 014                             | Assistant S S11 Intro to Oi #######                                                                                                    | ##                         |                        |                                 |                             |             |
| 8 Pennsylvar Troop 014                             | Assistant S SCO_800 Hazardous #######                                                                                                    | ## ########                |                        |                                 |                             |             |
| 9 Pennsylvar Troop 014                             | Assistant S Y01 Youth Prot 3/4/202                                                                                                    | 20 3/4/2022                |                        |                                 |                             |             |
| 10 Pennsylvar Troop 014                            | Assistant S S24 Scoutmast Incompl                                                                                                    | lete                       |                        |                                 |                             |             |
| 11 Pennsylvar Troop 014                            | Assistant S SCO_471 Advancem Incompl                                                                                                    | lete                       |                        |                                 |                             |             |
| 12 Pennsylvar Troop 014                            | Assistant S SCO_472 Aims and Mincompl                                                                                                    | lete                       |                        |                                 |                             |             |
| 13 Pennsylvar Troop 014                            | Assistant S SCO_473 Annual Trc Incompl                                                                                                    | lete                       |                        |                                 |                             |             |

You can use the drop arrows for Course Code or Course Description to only show Hazardous Weather Training.

|                              | ₽ Searc                             | h                                          |                                |                                   |
|------------------------------|-------------------------------------|--------------------------------------------|--------------------------------|-----------------------------------|
| Help                         | Table Design                        |                                            |                                |                                   |
| × १₽ W<br>至 ⊡ M<br>Alignment | rap Text<br>erge & Center به<br>اتم | General<br>\$ ~ % <b>9</b> 500 -<br>Number | Conditional Formatting ~       | ormat as Cell<br>Table ~ Styles ~ |
| F                            | G                                   | Н                                          | 1                              | J                                 |
| Position -                   | Course_Code -                       | Course_Description -                       | Lass_Completed -<br>10/28/2017 | Valid_Unti                        |
| Assistant So                 | SCO_800                             | Hazardous Weather Tr                       | 8/31/2020                      | 8/31/2022                         |
| Assistant So                 | Y01                                 | Youth Protection Train                     | 3/4/2020                       | 3/4/2022                          |
| Assistant So                 | S24                                 | Scoutmaster/Assistant                      | Incomplete                     |                                   |
| Assistant So                 | SCO 471                             | Advancement                                | Incomplete                     |                                   |

This will remove all other trainings and leave you with just those who are required to take Hazardous Weather training. If you see the word Incomplete, it means the person hasn't taken it yet. The column Valid Until shows the expiration dates for everyone.

| ļ   | AutoSave 🧿   | ፼<br>週 ℃、         |           |              | LeaderTrai                  | ningReport (9) 🝷 |             | P Searc             | h                    |                  |                                   |       |
|-----|--------------|-------------------|-----------|--------------|-----------------------------|------------------|-------------|---------------------|----------------------|------------------|-----------------------------------|-------|
| F   | le Hom       | e Insert P        | Page Layo | out Formul   | as Data                     | Review View      | Help        | Table Design        |                      |                  |                                   |       |
| [   | Cut          | / ~               | libri     | ~ 11         | ~ A^ A~                     | ≡ ≡ ≫            | → sp M      | /rap Text           | General              |                  |                                   |       |
| Pa  | rste −⊡ Form | nat Painter B     | ΙU        | ~ I · · ·    | <mark>≿</mark> ~ <u>A</u> ~ | ≡ ≡ ≡            | <b>→</b> Ξ  | lerge & Center 🕞    | \$ ~ % ? 58          | Formatting ~     | ormat as Cell<br>Table Y Styles Y | Inser |
|     | Clipboard    | آعا               |           | Font         | لآ                          |                  | Alignment   | I3                  | i Number             | تي St            | yles                              |       |
| B1  | 0 7          |                   | / fr      | Troop 014    | 2 St James Cat              | tholic Church    |             |                     |                      |                  |                                   |       |
| 01  | 0            |                   | JA        | 1100p 014    | z, st sumes cu              | inone endren     |             |                     |                      |                  |                                   |       |
|     | A            | В                 |           | C            | D                           | E                | F           | G                   | Н                    | 1                | J                                 | К     |
| 1   | Report: Pos  | ition Training Re | equireme  | nts Report   |                             |                  |             |                     |                      |                  |                                   |       |
| 2   | Report Gen   | erated By: Nico   | le Welch  |              |                             |                  |             |                     |                      |                  |                                   |       |
| 3   | Date Repor   | t Generated: 11   | /04/2021  |              |                             |                  |             |                     |                      |                  |                                   |       |
| 4   |              |                   |           |              |                             |                  |             |                     |                      |                  |                                   |       |
| 5   |              |                   |           |              |                             |                  |             |                     |                      |                  |                                   |       |
| 6   | Council -    | Organization_     | Name 👻 I  | First_Name 🔹 | Last_Name                   | Member_ID -      | Position *  | Course_Code -T      | Course_Description * | Last_Completed * | Valid_Until 👻                     |       |
| 8   | Pennsylvani  | Troop 0142, St    | James C   |              |                             |                  | Assistant S | (SCO_800            | Hazardous Weather Tr | 8/31/2020        | 8/31/2022                         |       |
| 28  | Pennsylvani  | Troop 0142, St    | James C   |              |                             |                  | Scoutmast   | €SCO_800            | Hazardous Weather Tr | 6/4/2020         | 6/4/2022                          |       |
| 48  | Pennsylvani  | Troop 0142, St    | James C   |              |                             |                  | Assistant S | « SCO_800           | Hazardous Weather Tr | 8/30/2020        | 8/30/2022                         |       |
| 67  | Pennsylvani  | Troop 0142, St    | James C   |              |                             |                  | Assistant S | <pre>cSCO_800</pre> | Hazardous Weather Tr | 10/12/2020       | 10/12/2022                        |       |
| 96  | Pennsylvani  | Troop 0142, St    | James C   |              |                             |                  | Assistant S | «SCO_800            | Hazardous Weather Tr | 11/28/2019       | 11/28/2021                        |       |
| 116 | Pennsylvani  | Troop 0142, St    | James C   |              |                             |                  | Assistant S | <pre>sco_800</pre>  | Hazardous Weather Tr | 8/26/2020        | 8/26/2022                         |       |
| 149 | Pennsylvani  | Troop 0142, St    | James C   |              |                             |                  | Assistant S | «SCO_800            | Hazardous Weather Tr | 12/16/2020       | 12/16/2022                        |       |
| 154 | Pennsylvani  | Troop 0142, St    | James C   |              |                             |                  | Assistant S | SCO_800             | Hazardous Weather Tr | 12/9/2020        | 12/9/2022                         |       |
| 182 | Pennsylvani  | Troop 0142, St    | James C   |              |                             |                  | Assistant S | (SCO_800            | Hazardous Weather Tr | 6/6/2021         | 6/6/2023                          |       |
| 218 | Pennsylvani  | Troop 0142, St    | James C   |              |                             |                  | Assistant S | SCO_800             | Hazardous Weather Tr | 8/30/2020        | 8/30/2022                         |       |
| 251 | Pennsylvani  | Troop 0142, St    | James C   |              |                             |                  | Assistant S | (SCO_800            | Hazardous Weather Tr | Incomplete       |                                   |       |
| 254 | Pennsylvani  | Troop 0142, St    | James C   |              |                             |                  | Assistant S | SCO_800             | Hazardous Weather Tr | 9/26/2020        | 9/26/2022                         |       |
| 273 | Pennsylvani  | Troop 0142, St    | James C   |              |                             |                  | Assistant S | (SCO_800            | Hazardous Weather Tr | 12/3/2020        | 12/3/2022                         |       |